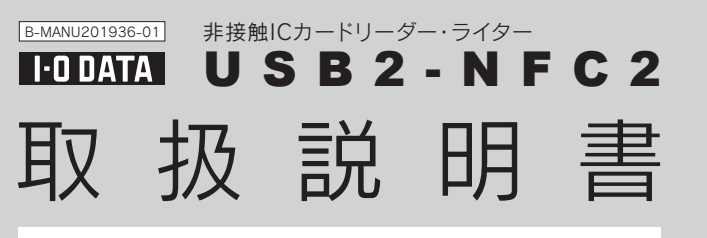

**内容物の確認** 万が一、不足品がございましたら、弊社サポートセンターまで ご連絡ください。 本体(1台) / スタンド(1台) / USBケーブル(1本) / 取扱説明書(本書/1枚)

## 確使用上のご注意

- ●ご利用の環境により、サスペンド、スタンバイ、スリープの機能が正常に動作し ない場合があります。そのときは、USBケーブルを一旦抜いてから挿し直して ください。
- ●本製品をUSBハブに接続すると、電力供給不足となる場合があります。USB ハブにACアダプターが接続できる場合は、コンセントから電源を供給して ください。
- ●ご利用環境により、USBハブに接続すると正常に動作しない場合があります。その場合はパソコンなどに搭載されているUSBボートに直接接続してください。
- ●カードの利用に関してはお客様の責任の元、ご利用ください。

- ●複数のカードや携帯端末を重ねて使用することはできません。
- ●ハードウェア、ソフトウェアの組み合わせによって、正常に動作しない場合 があります。
- ●本製品をFeliCaポート搭載の機器で使用する場合、その機器に内蔵のFeliCa ポートと同時に使用できません。
- ●通信規格に対応したすべてのカードの動作を保証するものではありません。
- ●本製品のそばに金属や電磁波を発生させるものがある場合、干渉により正常に動作しない場合があります。干渉しないように離してご使用ください。

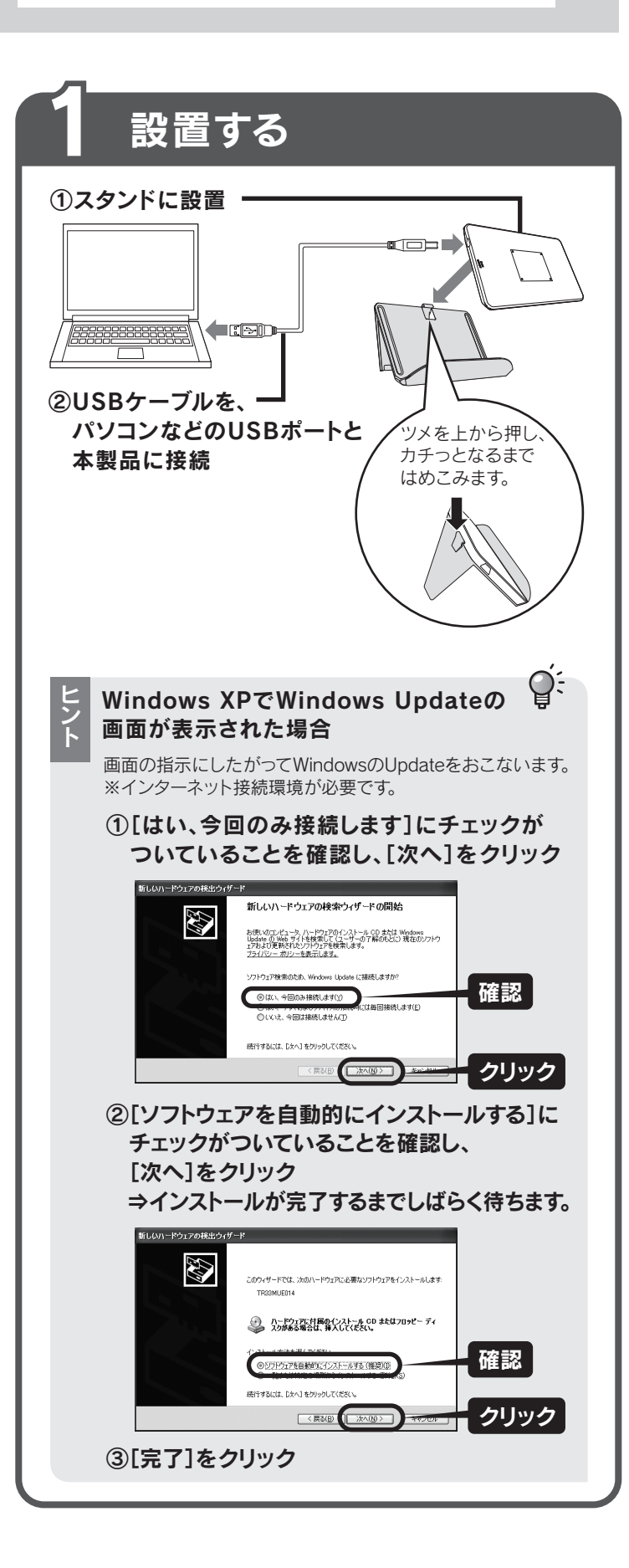

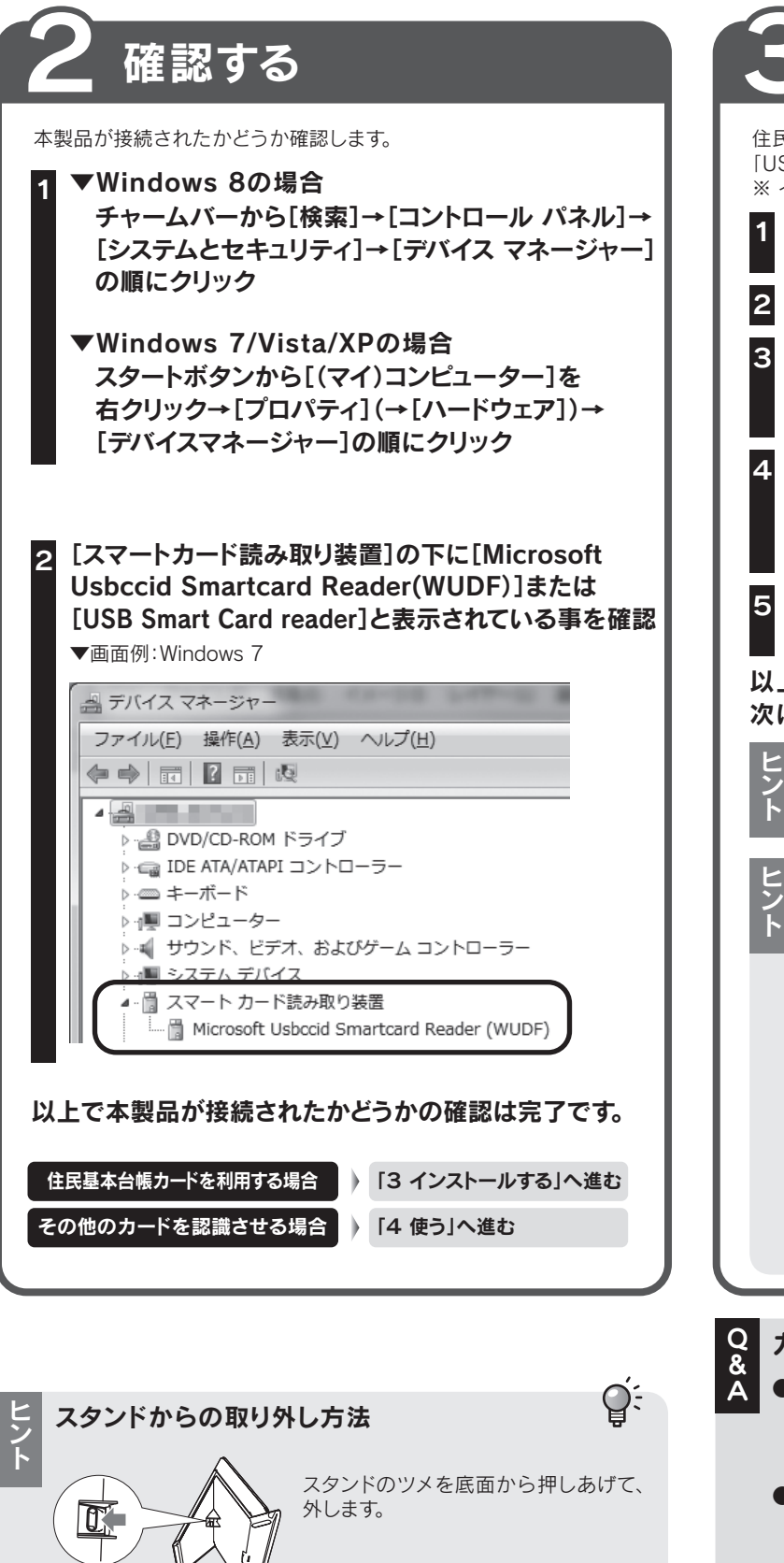

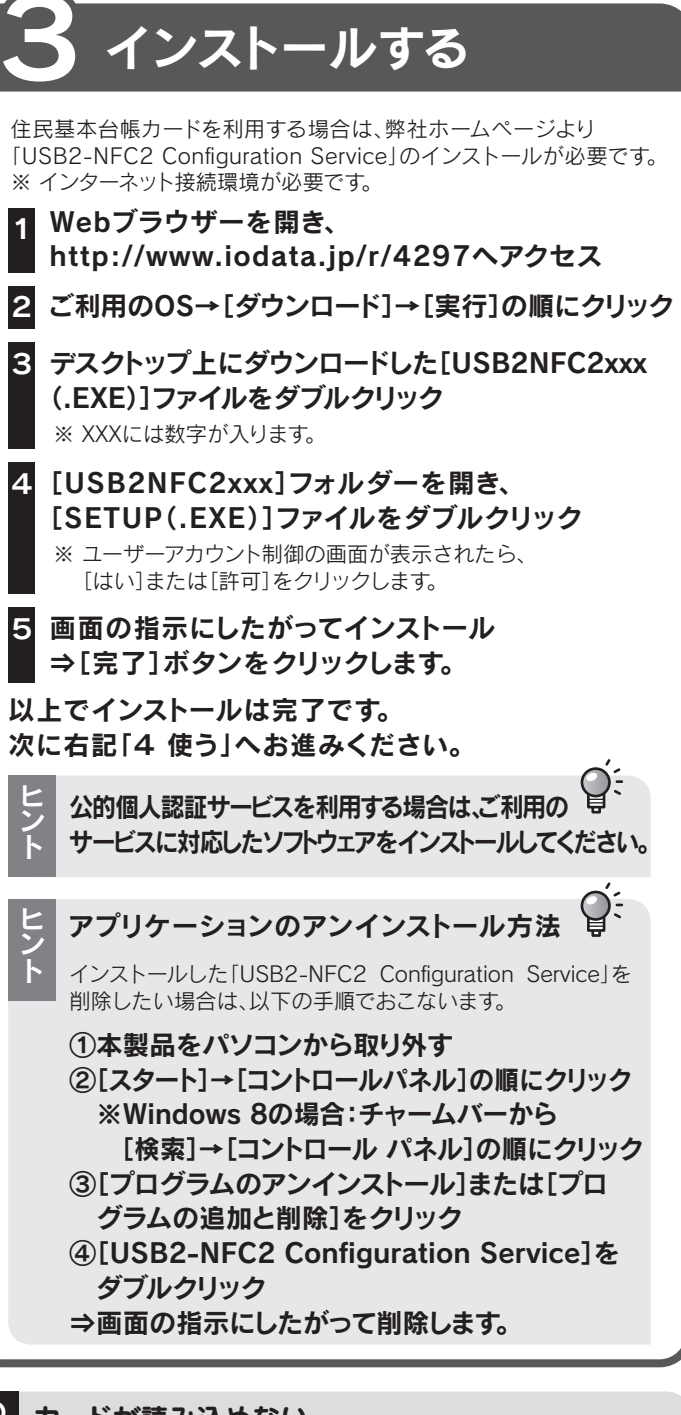

- カードが読み込めない
- ●住民基本台帳カードの場合は、「USB2-NFC2 Configuration Service」 のインストールをおこなってください。(「3 インストールする」参照) すでにインストールしている場合は、一度アンインストールしてから、イン ストールし直してください。
- ●他のUSBポートに接続し直してください。 USBハブに接続している場合は、パソコン本体のUSBポートに 接続してください。
- ●カードの位置を少しずらしてみてください。

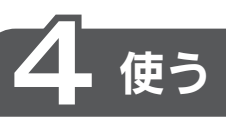

基本的な使い方を説明します。

## カードの置き方

対応カード等を、 本製品の中心にあわせて置く ⇒LEDランプが 点灯から点滅にかわります。

LEDランブ

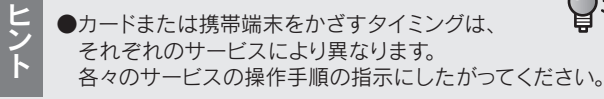

●携帯端末によっては、スタンドを装着した状態では使用 できない場合があります。その場合はスタンドを外して ご使用ください。

## 本製品の取り外し方

パソコン起動中に本製品を取り外す場合は、以下の手順で取り外してください。

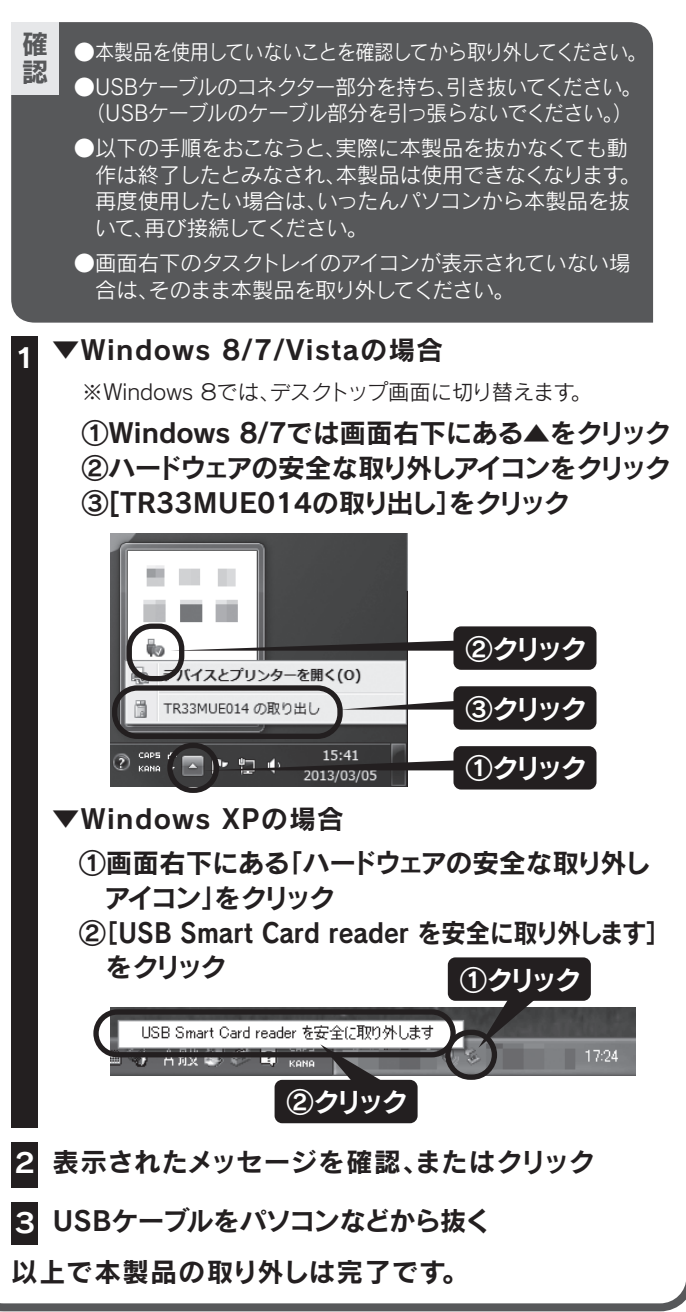

## そ全のために

お使いになる方への危害、財産への損害を未然に防ぎ、安全に正しくお使いいただく ための注意事項を記載しています。ご使用の際には、必ず記載事項をお守りください。

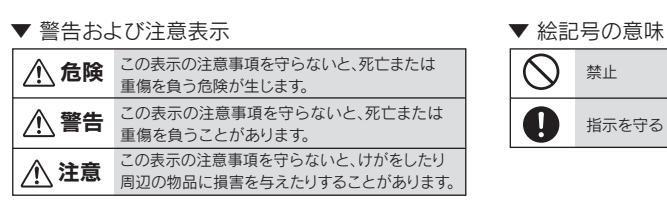

本製品を修理・分解・改造しない 火災や感電、やけど、故障の原因になります。

雷が鳴り出したら本製品やコードに触れない 感電の原因になります。

### ぬらしたり、水気の多い場所で使わない

火災・感電の原因になります。 ・お風呂場、雨天、降雪中、海岸、水辺でのご使用は、特にご注意ください。 水の入ったもの(コップ、花びんなど)を上に置かない。

#### 本製品を乳幼児の手の届くところに置かない

誤って飲み込み、窒息や胃などへの障害の原因になります。万一、飲み込んだと思われる 場合は、ただちに医師にご相談ください。

煙がでたり変な臭いや音がしたら、すぐに使用を中止する コンヤントから電源プラグを抜いてください。そのまま使用すると火災・感電の原因になります。

本製品の周辺に放熱を妨げるような物を置かない 火災の原因になります。

### 故障や異常のまま、通電しない

本製品に故障や異常がある場合は、必ずつないでいる機器から取り外してください。 そのまま使うと、火災・感電・故障の原因になります。

本製品を病院内で使用しない 医療機器の誤動作の原因になることがあります。

本製品を飛行機の中で使用しない 飛行機の計器などの誤動作の原因になります。 飛行機の中ではコンピューターから本製品を取り外してください。

ペースメーカー等の産業・科学・医療用機器等の近くでは使用しない

仕様

破損し、ケガの原因になります。特に、小さなお子様にはご注意ください。

# ハードウェア保証書

取扱説明書などの注意書きに従った正常な使 用状態で、保証期間内に故障した場合には、ハ ードウェア保証規定に従った保証を行いますの で、商品と本保証書をご持参ご提示の上お買い 求めの販売店または、弊社(修理センター宛)に ご依頼ください。

#### 修理の際は、保証書を切り取り製品に同梱する か、本書を製品と一緒に送付してください。

#### ご販売店様へ

- 1. お客様へ商品をお渡しする際は必ず販売日をご購 入日欄に記入し貴店名/住所、貴店印をご記入 ご捺印ください。
- 2. 記載漏れがありますと、保証期間内でも無償修 理が受けられません。

### ★(キリトリ線)

## ハードウェア保証書

「ハードウェア保証規定」をご確認の上、☆印の箇所に楷書で明確にご記入ください。記入漏れがありますと、保証期間内でも無料修 理が受けられませんのでご注意ください。販売店欄は販売店でご記入いただくものです。記入がない場合はお買い上げの販売店に お申し出ください。また、本書は再発行いたしませんので紛失しない様大切に保管してください。

| 型      | 番                       | USB2-NFC2        |              | ご                       | 購入日 |     | 年 | 月 | 日  |
|--------|-------------------------|------------------|--------------|-------------------------|-----|-----|---|---|----|
| 保証     | 保証期間 ご購入日より 12ヶ月間 有効です。 |                  |              | ]  <sub>販</sub>         | 住所・ | 店名  |   |   |    |
| ☆      | <sup>(ふりがな</sup><br>お名前 | נ)<br><b>أ</b> ] | 梎            | 一売                      |     |     |   |   | EP |
| お      |                         |                  | -            |                         | TEL | . ( | ) | - |    |
| 客<br>様 | 〒    -      <br>ご住所     |                  | 林式会社         | IODATA<br>翻 アイ・オー・データ機器 |     |     |   |   |    |
| 保証内    | 容等につき                   | ましては、「ハードウェア保証   | 規定」をご参照ください。 | _                       |     |     |   |   | した |

## ハードウェア保証規定

弊社のハードウェア保証は、ハードウェア保証規定(以下「本保証規定」といいます。)に明示した条件のもとにおいて、アフターサービスとして、弊社製品(以下「本製品」といいます。)の無料での修理または交換をお約束するものです。

#### 1 保証内容

取扱説明書(本製品外箱の記載を含みます。以下同様です。)等にしたがった正常な使用状態で故障 した場合、ハードウェア保証書をご提示いただく事によりそこに記載された期間内においては、無料 修理または弊社の判断により同等品へ交換いたします。

#### 2 保証対象

保証の対象となるのは本製品の本体部分のみとなります。ソフトウェア、付属品・消耗品、または本製 品もしくは接続製品内に保存されたデータ等は保証の対象とはなりません。

#### 3 保証対象外事由

以下の場合は保証の対象とはなりません。

- 1) 保証書に記載されたご購入日から保証期間が経過した場合
- 2) 修理ご依頼の際、ハードウェア保証書のご提示がいただけない場合
- 3) ハードウェア保証書の所定事項(型番,お名前,ご住所,ご購入日等)(目),ご購入日欄については、
- 保証期間が無期限の製品は除きます。))が未記入の場合または字句が書き換えられた場合 4) 火災、地震、水害、落雷、ガス害、塩害およびその他の天災地変、公害または異常電圧等の外部的事
- 情による故障もしくは損傷の場合 5) お買い上げ後の輸送、移動時の落下・衝撃等お取扱いが不適当なため生じた故障もしくは損傷の場合 6) 接続時の不備に起因する故障もしくは損傷、または接続している他の機器やプログラム等に起因
- する故障もしくは損傷の場合 7) 取扱説明書等に記載の使用方法または注意書き等に反するお取扱いに起因する故障もしくは損傷の場合
- 8) 合理的使用方法に反するお取扱いまたはお客様の維持・管理環境に起因する故障もしくは損傷の場合 9) 弊社以外で改造、調整、部品交換等をされた場合
- 10) 弊社が寿命に達したと判断した場合
- 11) 保証期間が無期限の製品において、初回に導入した装置以外で使用された場合 12) その他弊社が本保証内容の対象外と判断した場合

4 修理

- 1) 修理を弊社へご依頼される場合は、本製品とご購入日等の必要事項が記載されたハードウェア保 証書を弊社へお持ち込みください。本製品を送付される場合、発送時の費用はお客様のご負担、 弊社からの返送時の費用は弊社負担とさせていただきます。
- 2) 発送の際は輸送時の損傷を防ぐため、ご購入時の箱・梱包材をご使用いただき、輸送に関する保証 および輸送状況が確認できる業者のご利用をお願いいたします。弊社は、輸送中の事故に関しては 責任を負いかねます。
- 3) 本製品がハードディスク・メモリーカード等のデータを保存する機能を有する製品である場合や 本製品の内部に設定情報をもつ場合、修理の際に本製品内部のデータはすべて消去されます。弊 社ではデータの内容につきましては一切の保証をいたしかねますので、重要なデータにつきまし ては必ず定期的にバックアップとして別の記憶媒体にデータを複製してください。
- 4) 弊社が修理に代えて交換を選択した場合における本製品、もしくは修理の際に交換された本製 品の部品は弊社にて適宜処分いたしますので、お客様へはお返しいたしません。

### 5 免責

- 1) 本製品の故障もしくは使用によって生じた本製品または接続製品内に保存されたデータの毀損 消失等について、弊社は一切の責任を負いません。重要なデータについては、必ず、定期的にバッ クアップを取る等の措置を講じてください。
- 2) 弊社に故意または重過失のある場合を除き、本製品に関する弊社の損害賠償責任は理由のいかんを 問わず製品の価格相当額を限度といたします。
- 3) 本製品に隠れた瑕疵があった場合は、この約款の規定に関わらず、弊社は無償にて当該瑕疵を修 理し、または瑕疵のない製品または同等品に交換いたしますが、当該瑕疵に基づく損害賠償責 任を負いません。

#### 6 保証有効範囲

弊社は、日本国内のみにおいてハードウェア保証書または本保証規定に従った保証を行います。本製 品の海外でのご使用につきましては、弊社はいかなる保証も致しません。 Our company provides the service under this warranty only in Japan.

| 通信規格                                                                                                    | ISO/IEC14443 Type A, ISO/IEC14443 Type B,<br>ISO/IEC18092, JIS X 6319-4                                       | インターフェイス | 転送規格: USB 2.0 Full Speed<br>コネクター: mini Bコネクター ×1                   |  |  |  |  |  |
|----------------------------------------------------------------------------------------------------|----------------------------------------------------------------------------------------------------|----------|---------------------------------------------------------------------|--|--|--|--|--|
| 対応カード                                                                                                    | MIFARE (Standard (Classic) 1K, Ultralight)、                                                                   | 電源電圧     | DC 5V (USBバスパワー)                                                    |  |  |  |  |  |
|                                                                                                    | 住氏基本百帳リート、FeilCa、Mobile FeilCa                                                                                | 消費電流     | 最大200mA                                                             |  |  |  |  |  |
| 通信距離<br>(製品上面からの<br>距離)                                                                                                    | 住民基本台帳カード:5mm以内<br>FeliCa、Mobile FeliCa:10mm以内                                                                | 外形寸法     | 本体のみ:約60(W) X 100(D) X 10(H)mm<br>スタンド装着時:約100(W) X 70(D) X 56(H)mm |  |  |  |  |  |
|                                                                                                    | ※通信距離は使用環境により異なります。周囲の電波や金属による影響が<br>ない理想的な環境での値となります。携帯端末が本製品からはみ出さ                                          | 質量       | 約35g (本体のみ)                                                         |  |  |  |  |  |
|                                                                                                    | ないよう、各々の中心点を一致させて置いた場合の値となります。                                                                                | 動作温度範囲   | 5~35°C                                                              |  |  |  |  |  |
| 搬送周波数                                                                                                    | 13.56MHz                                                                                                    |          | 20~80% (結露しないこと)                                                    |  |  |  |  |  |
| 通信速度                                                                                                    | 106/212/424Kbps                                                                                               |          |                                                                     |  |  |  |  |  |
| アンチコリジョン                                                                                                    | 非対応(2枚以上のICカードの同時読み取りは非対応)                                                                                    | □応止/迴□武殿 | ム町回へ認証サービスに対応した利用者回りに ガートサーク<br>  ライタ適合性検証試験、                       |  |  |  |  |  |
| LEDランプ                                                                                                    | 通電時:点灯 カード検出時:点滅                                                                                              | -        | FeliCa・交通系共用リーダライタ性能検定(オントップクラス                                     |  |  |  |  |  |
| 対応機種                                                                                                    | USBインターフェイスを標準装備した機種<br>※サポートソフトダウンロード時にインターネット接続環境が必要です。<br>※公的個人認証サービスを利用する場合は、ご利用のサービスに対応したソフトウェアが必要になります。 |          |                                                                     |  |  |  |  |  |
| 対応OS<br>Windows 8 (32/64 ビット版)、Windows 7 SP1 以降 (32/64 ビット版)、Windows Vista SP2 以降 (32 ビット版)<br>Windows XP SP3 以降 (32 ビット版)<br>※Windows XPでは、使用開始時に本製品を接続した状態で、Windows Updateを適用する必要があります。<br>Windows Update実行時には、インターネット接続環境が必要です。 |                                                                                                    |          |                                                                     |  |  |  |  |  |

| この装置は、クラスB情報技術装置です。この装置は、家庭環境で使用する<br>ことを目的としていますが、この装置がラジオやテレビジョン受信機に<br>互接して使用されると、受信障害を引き起こすことがあります。取扱説明<br>引に従って正しい取り扱いをして下さい。 |  |
|----------------------------------------------------------------------------------------------------|--|
| VCCI-B                                                                                                    |  |

本製品には、電波法に基づく型式指定を受けた無線設備が組み込まれています。

【ご注意】

- 1) 本製品及び本書は株式会社アイ・オー・データ機器の著作物です。したがって、本製品及び本書の一部または全 部を無断で複製、複写、転載、改変することは法律で禁じられています。
- 2) 本製品は、医療機器、原子力設備や機器、航空宇宙機器、輸送設備や機器、兵器システムなどの人命に関る設 備や機器、及び海底中継器、宇宙衛星などの高度な信頼性を必要とする設備や機器としての使用またはこれ らに組み込んでの使用は意図されておりません。これら、設備や機器、制御システムなどに本製品を使用され 本製品の故障により、人身事故、火災事故、社会的な損害などが生じても、弊社ではいかなる責任も負いかね ます。設備や機器、制御システムなどにおいて、冗長設計、火災延焼対策設計、誤動作防止設計など、安全設計 に万全を期されるようご注意願います。
- 3) 本製品は日本国内仕様です。本製品を日本国外で使用された場合、弊社は一切の責任を負いかねます。また 弊社は本製品に関し、日本国外への技術サポート、及びアフターサービス等を行っておりませんので、予めご 了承ください。(This product is for use only in Japan. We bear no responsibility for anydamages or losses arising from use of, or inability to use, this product outside Japan andprovide no technical support or after-service for this product outside Japan.) 4) 本製品は「外国為替及び外国貿易法」の規定により輸出規制製品に該当する場合があります。国外に持ち出す
- 際には、日本国政府の輸出許可申請などの手続きが必要になる場合があります。
- 5) 本製品を運用した結果の他への影響については、上記にかかわらず責任は負いかねますのでご了承ください。

電波によりペースメーカーの動作に影響を与える恐れがあります。

### /!\注意

### 本製品を踏まない

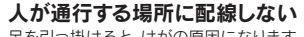

足を引っ掛けると、けがの原因になります。

## アフターサービス

ご提供いただいた個人情報は、製品のお問合せなどアフターサービス及び顧客満足度向トのアン ケート以外の目的には利用いたしません。また、これらの利用目的の達成に必要な範囲内で業務を委 託する場合を除き、お客様の同意なく第三者へ提供、または第三者と共同して利用いたしません。

#### お問い合わせについて

お問い合わせいただく前に、以下をご確認ください

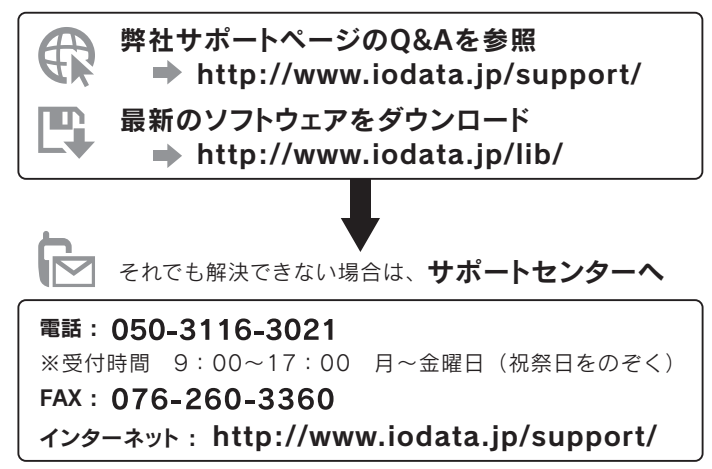

<ご田育いただく情報>製品情報(製品名、シリアル番号など) パリコンや接続機器の情報(型番 OSなど)

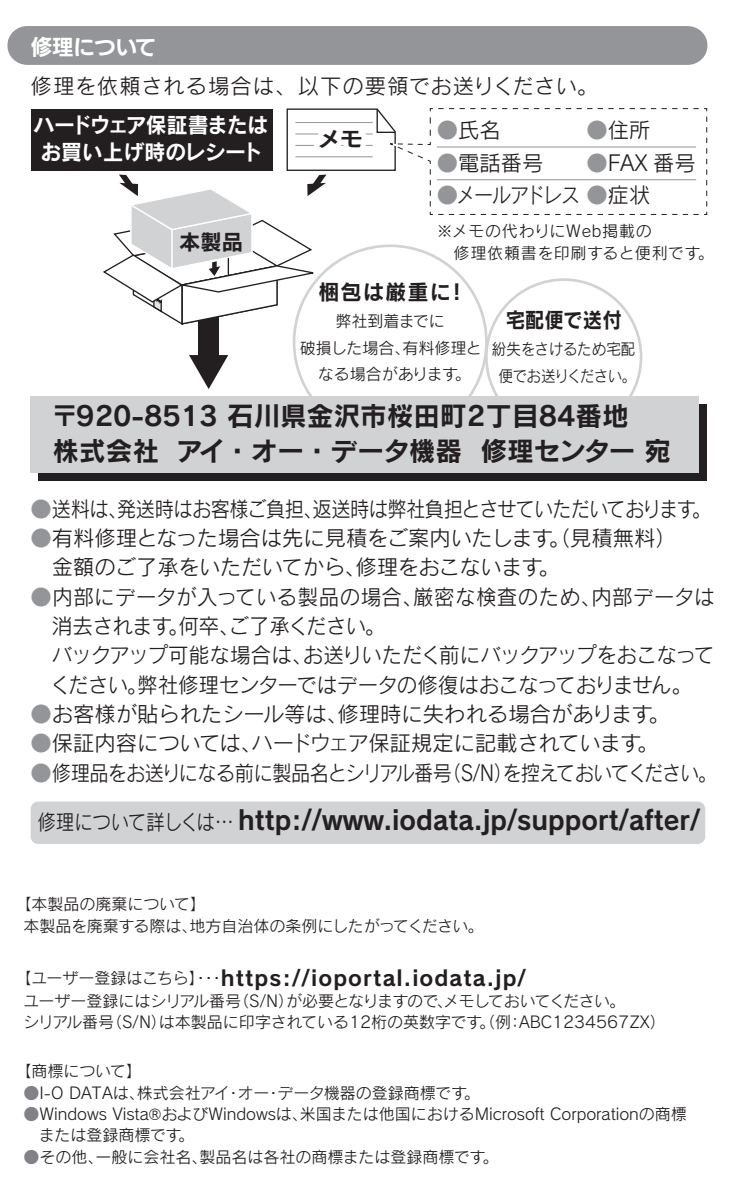

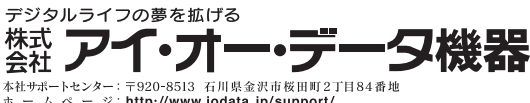